1. Wchodzimy w ustawienia telefonu.

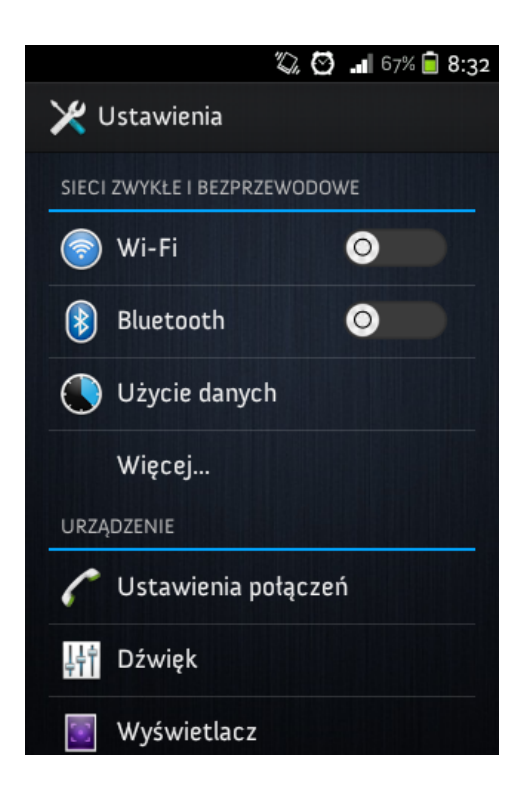

2. Następnie wchodzimy w zakładkę Wi-Fi.

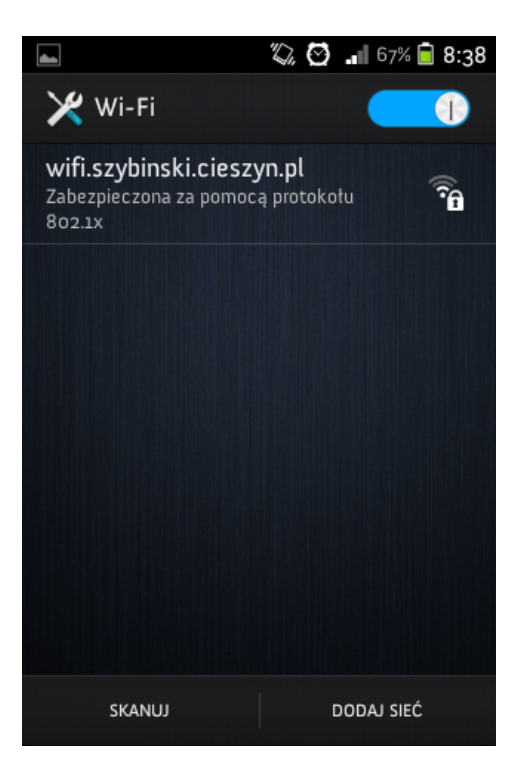

3. Naciskamy na sieć: **wifi.szybiński.cieszyn.pl**, wówczas pokaże nam się okienko z zabezpieczeniem i ustawieniami internetowymi, ale wpisujemy tylko:

Tożsamość – nasz login do szkolnej sieci;

Hasło- hasło do szkolnej sieci;

## UWAGA!!

Pole Tożsamości anonimowej pozostaje puste!

|                         | 🖏 😋 📲 67% 🗎 8:4      |
|-------------------------|----------------------|
| wifi.szybinski.         | .cieszyn.pl          |
| wifi.szybinski.cieszy   | /n.pl                |
| Certyfikat uzytkownik   | a protokotu 👘 😭      |
| (nie określono)         | <b>•</b>             |
| Tożsamość               |                      |
| twojlogin               |                      |
| Tożsamość anonimowa     | a                    |
| Hasto                   |                      |
| twojehaslo              |                      |
| Pokaż hasło.            |                      |
| <b>Anuluj</b><br>skanoj | Połącz<br>DODAJ SIEĆ |